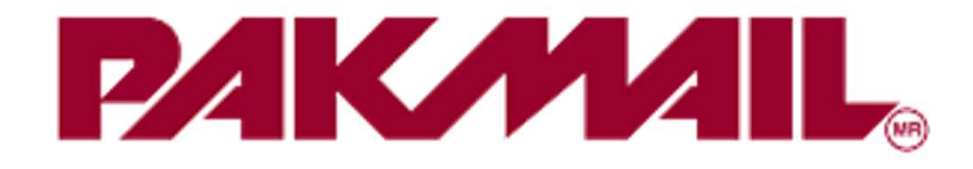

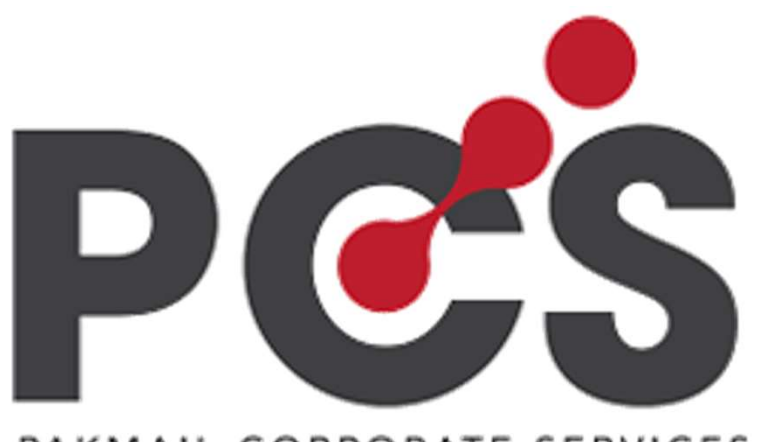

PAKMAIL CORPORATE SERVICES

# Manual de usuario

#### Proceso de registro

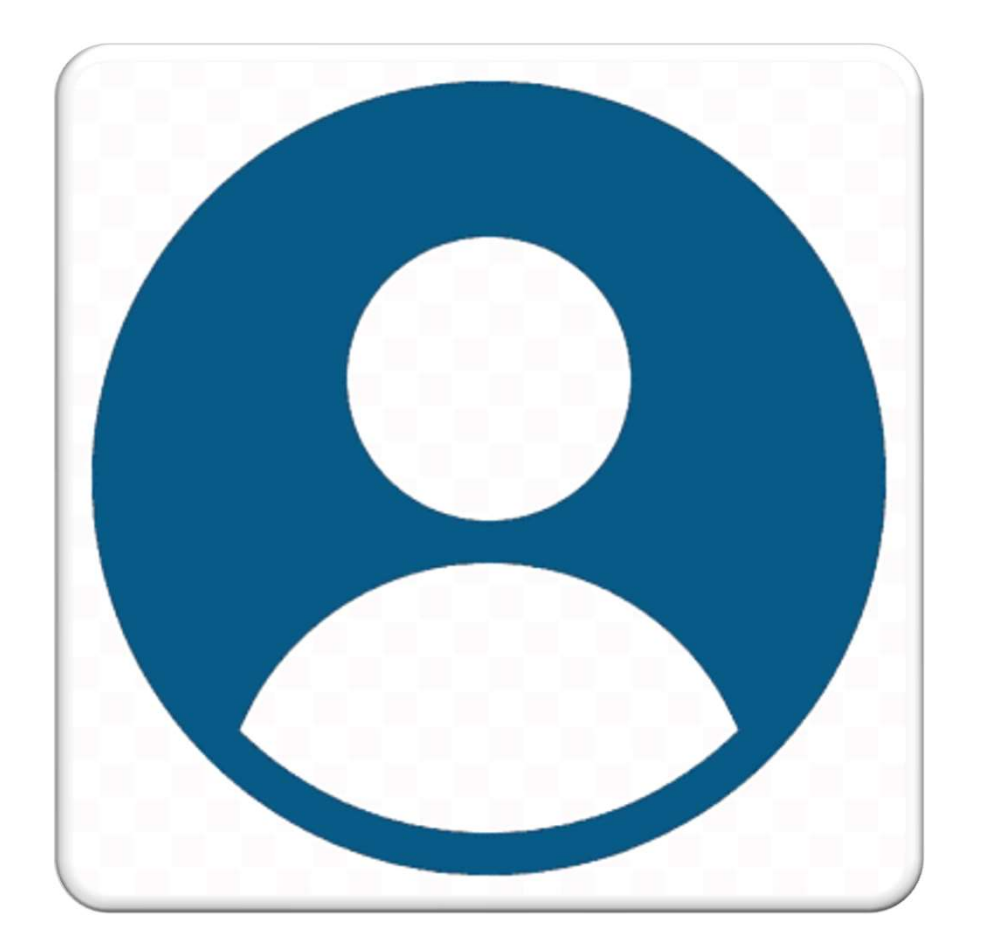

Paso 1. informa a tu asesor

Informa a tu asesor PakMail el nuevo usuario a registrar en la plataforma PCS.

- Necesitarás:
- Correo electrónico
- Nombre del usuario.

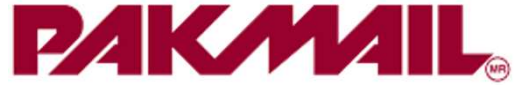

### PAKMAIL

¡Hola CTA!

Queremos invitarte a unirte a PakMail y disfrutar de envíos rápidos y económicos con las mejores paqueterías nacionales e internacionales.

Nuestra plataforma te permite organizarte mejor y acceder a funciones rápidas que te ahorran tiempo y esfuerzo.

Haz clic en el botón para activar tu cuenta y descubre la mejor forma de enviar.

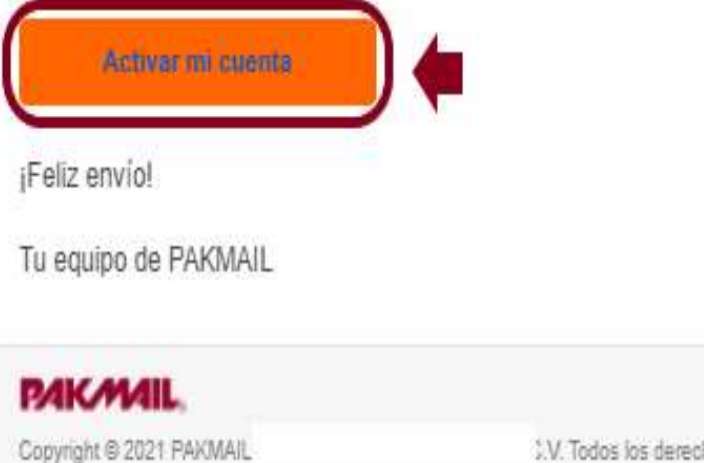

V. Todos los derechos reservados

Paso 2. activación de cuenta vía correo electrónico.

#### <u>En tu correo electrónico, llegará un</u> mail de activación de Cuenta.

- Observaciones:
- En e proceso de activación, ingresa tu contraseña con la que iniciaras sesión las siguientes veces..
- Tienes 24 horas para activa tu cuenta, de lo contrario solicita un nuevo token a tu asesor PakMail, para que puedas activar tu cuenta.

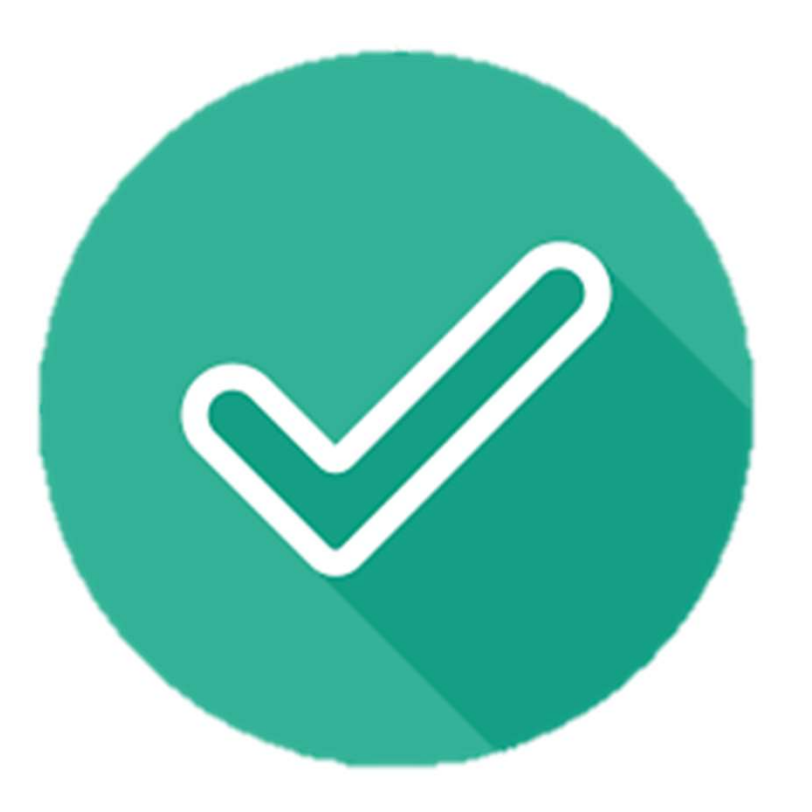

## Paso 3. Tu asesor PakMail te notificará...

Tu asesor realizará las configuraciones pertinentes.

- Una vez realizada la configuración, tu asesor PAKMAIL, te notificará que tu usuario está listo para crear envíos.
- Puedes cargar saldo prepago siguiendo los pasos del punto 2.

### Cargar Saldo prepago

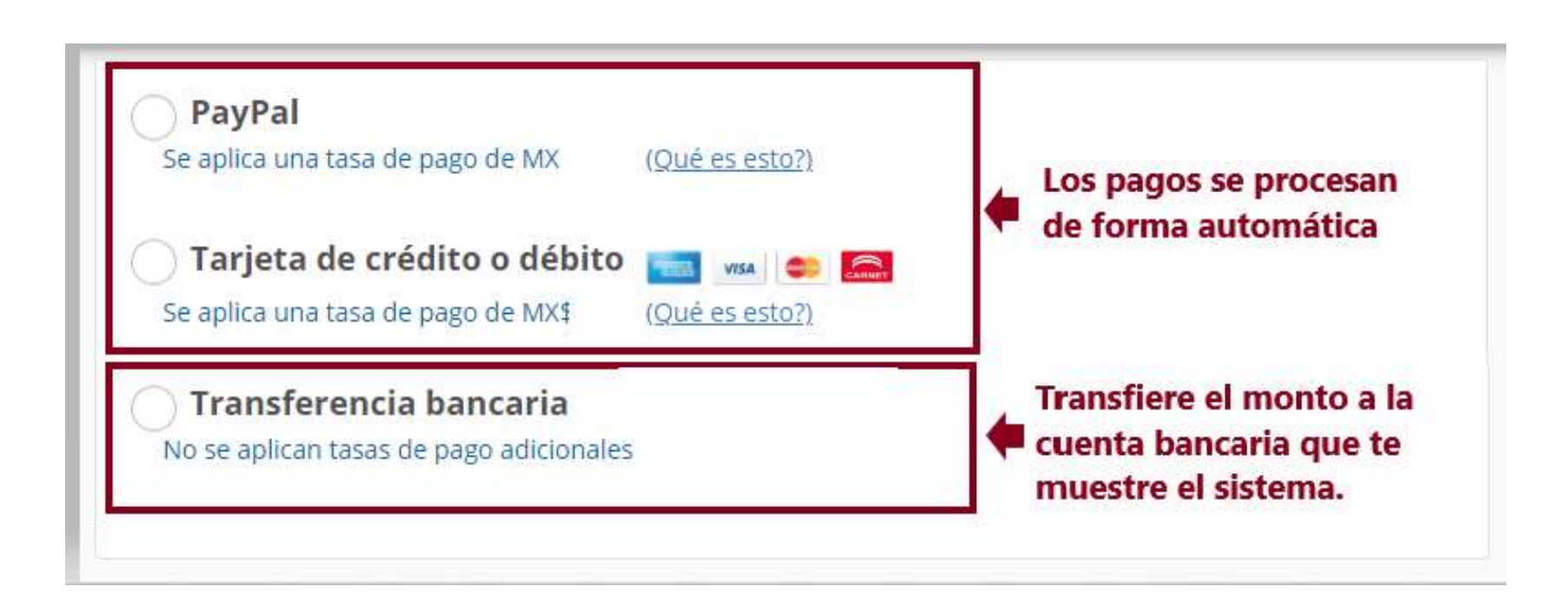

## Formas de pagar tus envíos y cargar un saldo prepago

- Durante el proceso de tu envío, pcs te llevará al ultimo paso del proceso de tu envío. Puedes pagar por medio de:
- tarjeta de debito, crédito, PayPal. Estas formas de pago se procesan en automático
- Pago por transferencia bancaria: Solo se activa cuando el monto es mayor 500 pesos, debes realizar un depósito o transferencia al numero de cta. que muestre la plataforma. Y envíanos tu comprobante de pago al correo (ej): <u>PAKMAIL219MX@pakmail.com.mx</u> para activarlo de inmediato.

## Otra forma de pagar mis envíos

- Cargar saldo prepago: Solo necesitas cargar un monto mínimo de 500 pesos.
- Procedimiento
- Paso 1. dirígete a menú administración opción crédito.

|   | O Panel Mis envios -                                               | ⊊ Ada                                 | illistration + 📴 Shops + | ACOBO BUZALI -<br>DOICE MARA SOICHEE<br>REDBOLIET                                                 |
|---|--------------------------------------------------------------------|---------------------------------------|--------------------------|---------------------------------------------------------------------------------------------------|
| = | Rise and A 14 CORO                                                 | Crédito                               | Sclick                   | $\cap$                                                                                            |
| _ | Bienvenido JACOBO                                                  | Pedidus                               |                          |                                                                                                   |
|   | Enlaces Rápidos<br>Parace que no bas enviado ningún envio todavia. | Facturas<br>Pagos<br>Cargos de Ajuste | rener tur primor enviu.  | Perfil y facturación<br>Modificar mix datos de usuario<br>Configurar mis profesencias de<br>envio |
|   |                                                                    | Direcciones de facturación            |                          | Min Pechdos                                                                                       |

- Paso 1: Selecciona el nombre de tu cuenta.
- Paso 2: Selecciona el prepago que deseas (prepago nacional / prepago internacional).
- Paso 3: Selecciona "cargar crédito prepago".

|   | O Panel 	◀ Mis envíos ▼                                                                                                    |
|---|----------------------------------------------------------------------------------------------------|
| = | Crédito Operadora Fast                                                                                                    |
| _ | Con crédito Operadora Fast puedes ahorrarte las comisiones de pago de los otros metodos de pago. Puedes cargar tu cuenta fácilmente con<br>bancaria. Además, puedes hacer todos tus envíos de la manera más rápido posible sin tiempo de espera después del pago. |
|   | Tu crédito prepago no tiene vigencia.                                                                                                    |
| - | Por favor selecciona una cuenta Operadora Fast:                                                                                                    |
| - | JACOBO BUZALI (ACERGJQV) -                                                                                                    |
|   | Por favor selecciona el tipo de credito:                                                                                                    |
|   | Prepago (Nacional) -                                                                                                    |
|   | Prepaid status Prepaid history                                                                                                    |
|   |                                                                                                    |
|   | Crédito disponible: MX50.00 (Ver historial de crédito )                                                                                                    |
|   | Cargar Crédito Prepago                                                                                                    |

- Paso 4: Elije tu cuenta
- Paso 5: selecciona el prepago que cargarás a tu cuenta (envío nacional o envió internacional). Según sea el caso. Si realizaras ambos tipos de envíos deberás realizar dos prepagos, uno por nacional y otro por internacional.
- Paso 6: selecciona o escribe el monto que cargarás en tu cuenta (mayor a 500 pesos)
- Paso 7: si necesitas factura de tu prepago, llena tus datos de facturación
- Paso 8: Click "Continuar".

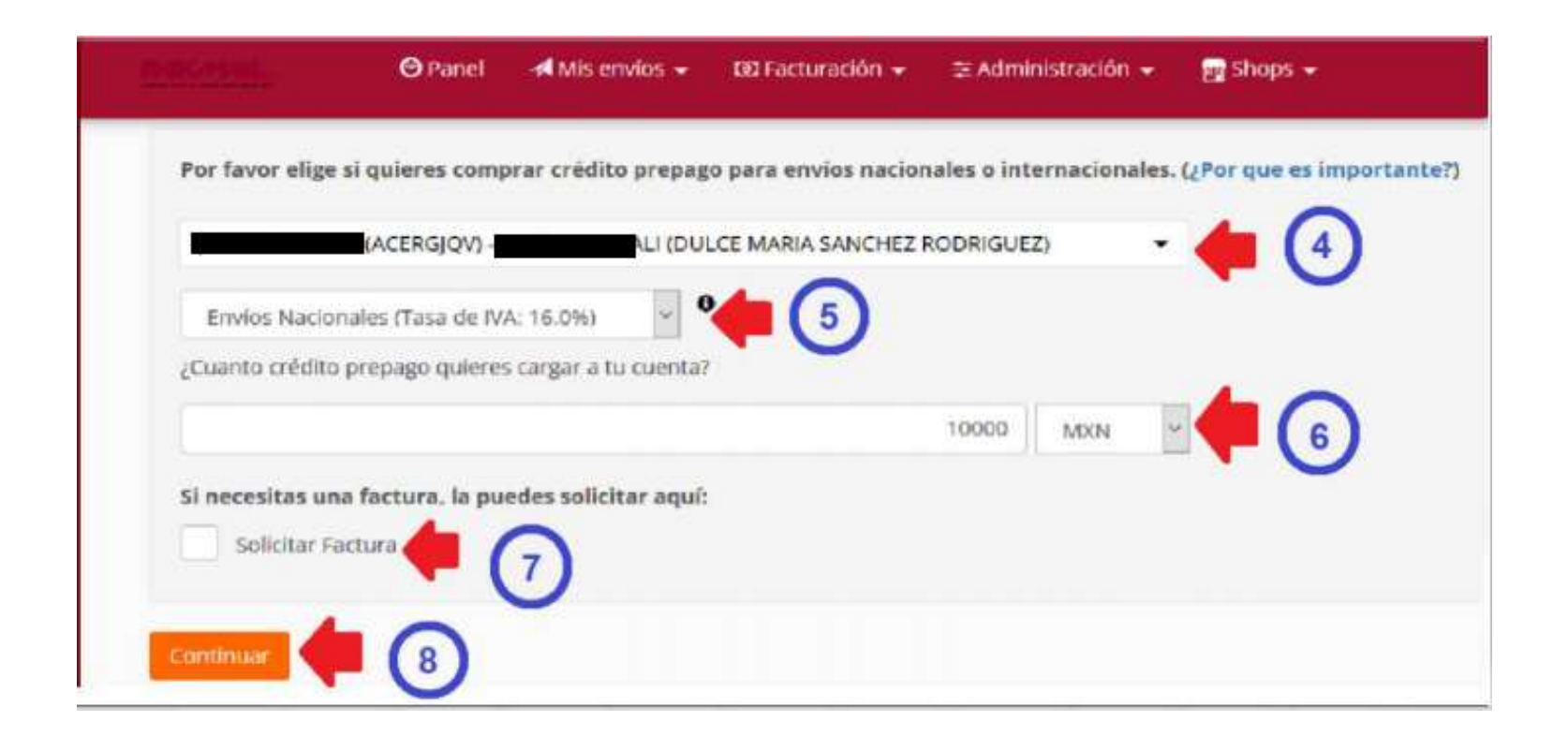

- Paso 9. Selecciona método de pago
- Paso 10. clic en pagar.

| PayPal<br>Se aplica una tasa de pago de MX\$27.84 ( <u>Qué es esto?</u> )                       | Prepago (Nacional)                    |                                              |
|-------------------------------------------------------------------------------------------------|---------------------------------------|----------------------------------------------|
| O Tarjeta de crédito o débito 🔚 📾 😂 篇<br>Se aplica una tasa de pago de MX\$31.90 (Qué es esto?) | Precio neto<br>Vat (16.00%)<br>Total: | MX\$431.03<br>MX\$68.97<br><b>MX\$500.00</b> |
| Transferencia bancaria No se aplican tasas de pago adicionales Pagar por transferencia bancaria |                                       |                                              |

**Nota:** Recuerda que si pagas por transferencia debes realizar un depósito o transferencia al numero de cta. que muestre la plataforma. Y enviarnos tu comprobante de pago al correo: <u>pakmail219mx@pakmail.com.mx</u> para activarlo de inmediato.

Pagos de PayPal y tarjeta se procesan y activan de forma automática.

### Crear mi primer envío

- Paso 1. Ingresa a <u>https://219.api.pakmail.co</u> <u>m.mx/login</u>
- PASO 2. introduce tu correo y contraseña

| 124                |                           |
|--------------------|---------------------------|
| Inici              | ar Sesión                 |
| Correo electrónico |                           |
| Contraseña         | ¿Olvidaste tu contraseña? |
|                    | Iniciar Sesión            |

• PASO 3. Selecciona "cotizar envío".

|   |                  |                             | 2 March 10 and 10 and 10 an |
|---|------------------|-----------------------------|----------------------------------------------------------------------------------------------------|
|   | Bienvenido, Z    | oe Ricardez                 |                                                                                                    |
| • | COTIZAR UN ENVÍO | CONECTAR MI TIENDA EN LÍNEA |                                                                                                    |
|   |                  |                             |                                                                                                    |
|   |                  |                             |                                                                                                    |

- Paso 4. teclea cp. origen y destino, si envías a otro país, selecciona la bandera y busca el país, selecciónalo y teclea el cp. o la colonia
- Paso 5. selecciona lo que enviaras, documento o paquete. Si es paquete escribe las dimensiones y peso de tu paquete.
- Paso 6. no olvides asegurar lo que estas enviando
- Paso 7. selecciona cotizar

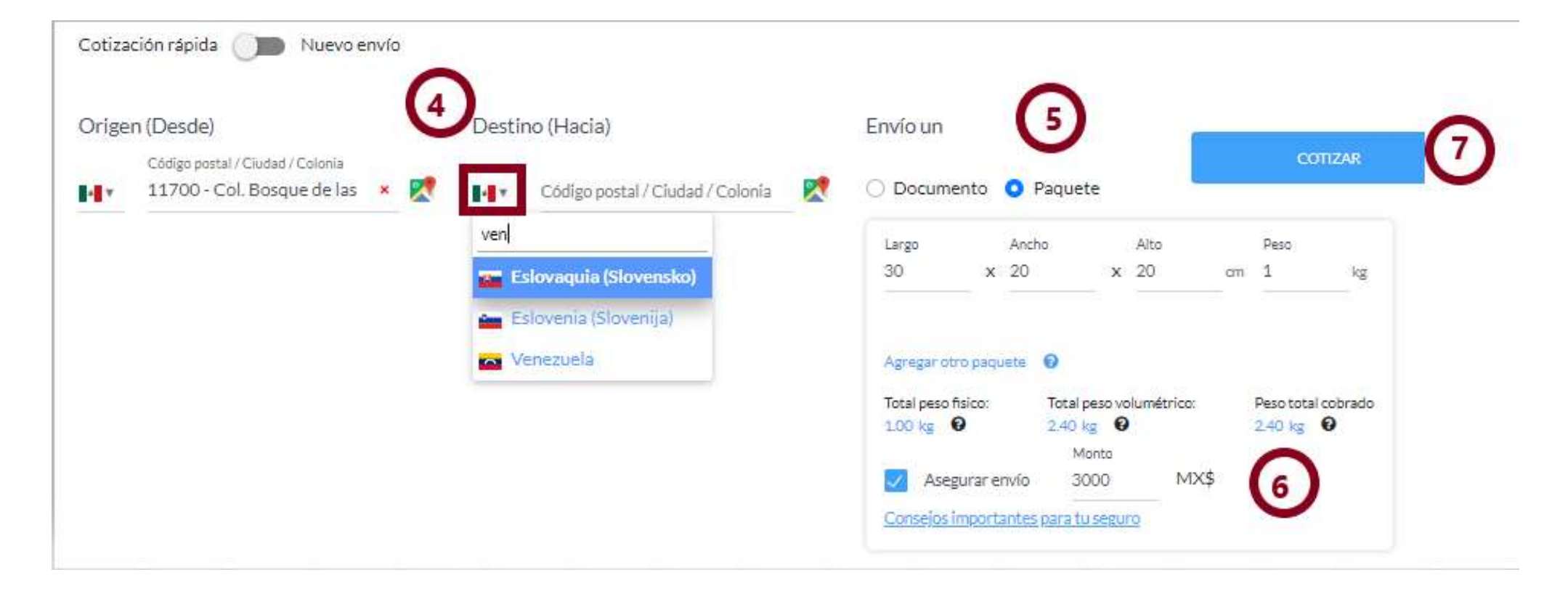

- Paso 8. selecciona el servicio de acuerdo a la tabla de pecios que se te proporcionó.
- Da clic en enviar.

|             |                                      | Shiplair IVA al pr                                   |                                                                                                    |                                             |
|-------------|--------------------------------------|------------------------------------------------------|----------------------------------------------------------------------------------------------------|---------------------------------------------|
| Servicio    |                                      | Erbega est                                           | Detailes                                                                                                    | Precio »                                    |
| <b>UP</b> 3 | Entrega en 3 días                    | Chinega estimula<br>24/06/2021<br>© 11m              | <ul> <li>Recolección gratuita disponible</li> <li>Rastreo avanzado en línea</li> </ul>                                                      | MX\$3,945 <sup>-07</sup> and his            |
| DHL         | Entrega en 2 días                    | Erruga administr<br><b>23/06/2021</b><br>© 2 das     | <ul> <li>Recolección gratuita disponible</li> <li>Rastreo avanzado en línea</li> </ul>                                                      | MX\$9,402 <sup>,20</sup> == m.              |
| Ups         | Entrega en 2 días                    | Entrings editmeter<br>23/06/2021<br>© 2 dies         | <ul> <li>Recolección gratuita disponible</li> <li>Rastreo avarzado en línea</li> </ul>                                                      | MX\$10,003 <sup>.46</sup> mil.tel<br>Envier |
| FedEx       | Entrega en 3 días<br>(Entrega 16 30) | Correge estimate<br>24/06/2021 16:30 hrs<br>© 3 das  | Recolección gratuita disponible     Rastreo avanzado en línea                                                                               | MX\$10,223 <sup>-13</sup> int to<br>Envior  |
| <b>(1)</b>  | Dia siguiente                        | Entrega automata<br>22/06/2021<br>© un dia           | <ul> <li>Recolección gratuita disponible</li> <li>Rastreo avanzado en línea</li> </ul>                                                      | MX\$10,613 <sup>22</sup> ed. no             |
| <b>1</b>    | Dia siguiente (Entrega<br>10:30)     | Entropy estimate<br>22/06/2021 10:30 hrs<br>© unde   | Recolección gratuita disponible     Recolección gratuita disponible     Recolección gratuita disponible     Recolección gratuita disponible | MX\$11,223-03 Hel. NA                       |
| UPS         | Dia siguiente (Entrega<br>68:30)     | Entrega estimata<br>22/06/2021 08:30 hrs<br>© sectio | <ul> <li>Recolección gratuita disponible</li> <li>Rastreo avanzado en línea</li> </ul>                                                      | MX\$11,950 <sup>-13</sup> int for<br>Envir  |
| FedEx       | Día siguiente (Entrega<br>10:30)     | Entraga actimada<br>22/06/2021 10:30 hrs<br>© un the | Recolección gratuita disponible     Restreo avarcado en línea                                                                               | MX\$13,119 <sup>42</sup> ed. htt<br>Envior  |

• Paso 9. ingresa el contenido, escribe las direcciones de origen y destino.

| Contendido de tu envío * 🖲 play<br>Recomendaciones para la embalaje<br>Referencia(s) 🖨 |                          | iyeras                        |                           |                              | De: 11700 Ciudad de M<br>México        |                                       |                 |
|----------------------------------------------------------------------------------------|--------------------------|-------------------------------|---------------------------|------------------------------|----------------------------------------|---------------------------------------|-----------------|
|                                                                                        |                          | cional (para tu uso personal) |                           | â                            | A:                                     | 76711 Beverly Hills<br>Estados Unidos |                 |
|                                                                                        |                          | Nueva                         | a referencia              |                              |                                        | Pesni                                 | rotal 88.71 lbs |
| Origen 🔳 -                                                                             |                          | Destino 🔳 🗸                   |                           | Precio<br>IVA (4             | oneto MX\$3,793.34<br>.00%) MX\$151.73 |                                       |                 |
| DUL                                                                                    | CE SANCHEZ RODRIGUEZ     | 1                             | Nombre(s) y Apellido(s) * |                              |                                        | Total:                                | MX\$3945.07     |
|                                                                                        |                          |                               | 1                         | zoe ricardez                 |                                        |                                       |                 |
| Nomb                                                                                   | re(s) v Apellido(s) *    |                               | Empre                     | sa                           |                                        |                                       |                 |
| 1                                                                                      | DULCE SANCHEZ RODRIGUEZ  | 1                             | 5.                        | Opcional                     |                                        |                                       |                 |
| Empre                                                                                  | 253                      | -                             | Teléfo                    | 10 *                         |                                        |                                       |                 |
| 5,                                                                                     | Opcional                 |                               | 6                         | 2222222222                   |                                        |                                       |                 |
| Teléfo                                                                                 | no.*                     | -                             | Correc                    | electrónico O                |                                        |                                       |                 |
| r,                                                                                     | 2228535588               |                               |                           | acalvo@pakmail.com.mx        |                                        |                                       |                 |
| Correo electrónico 🛛                                                                   |                          | Calle y Número *              |                           |                              |                                        |                                       |                 |
| -                                                                                      | duicesanchezrd@gmail.com | praga 44                      |                           |                              |                                        |                                       |                 |
| Calle                                                                                  | y Número *               |                               | Direco                    | ión Línea 2 😡                |                                        |                                       |                 |
| Gab                                                                                    | pino Barreda 80-41       |                               | No.                       | nterior, Referencia(s), etc. |                                        |                                       |                 |
|                                                                                        |                          | Colonia                       |                           |                              |                                        |                                       |                 |
| BOSQUE DE CIRUELOS 130                                                                 |                          | Colonia                       |                           |                              |                                        |                                       |                 |
| Colonia                                                                                |                          | T0711 Beverly Hills, TX       |                           |                              |                                        |                                       |                 |
| Bos                                                                                    | que de las Lomas         |                               |                           |                              |                                        |                                       |                 |

- Paso 10. programa tu recolección.
- Click en continuar

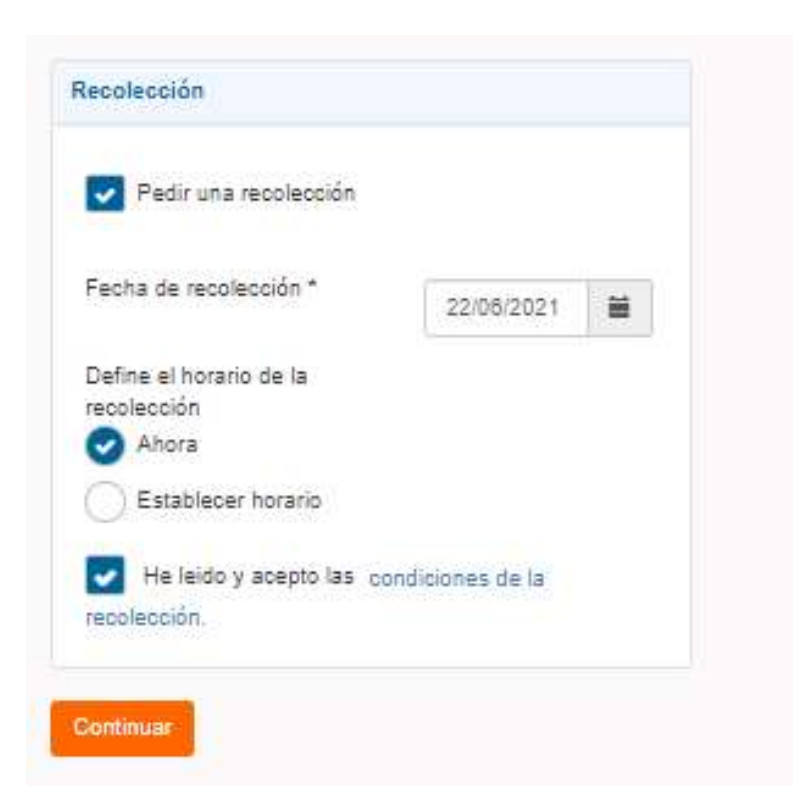

- Paso 11. selecciona método de pago. Y acepta términos y condiciones
- Clic en pagar

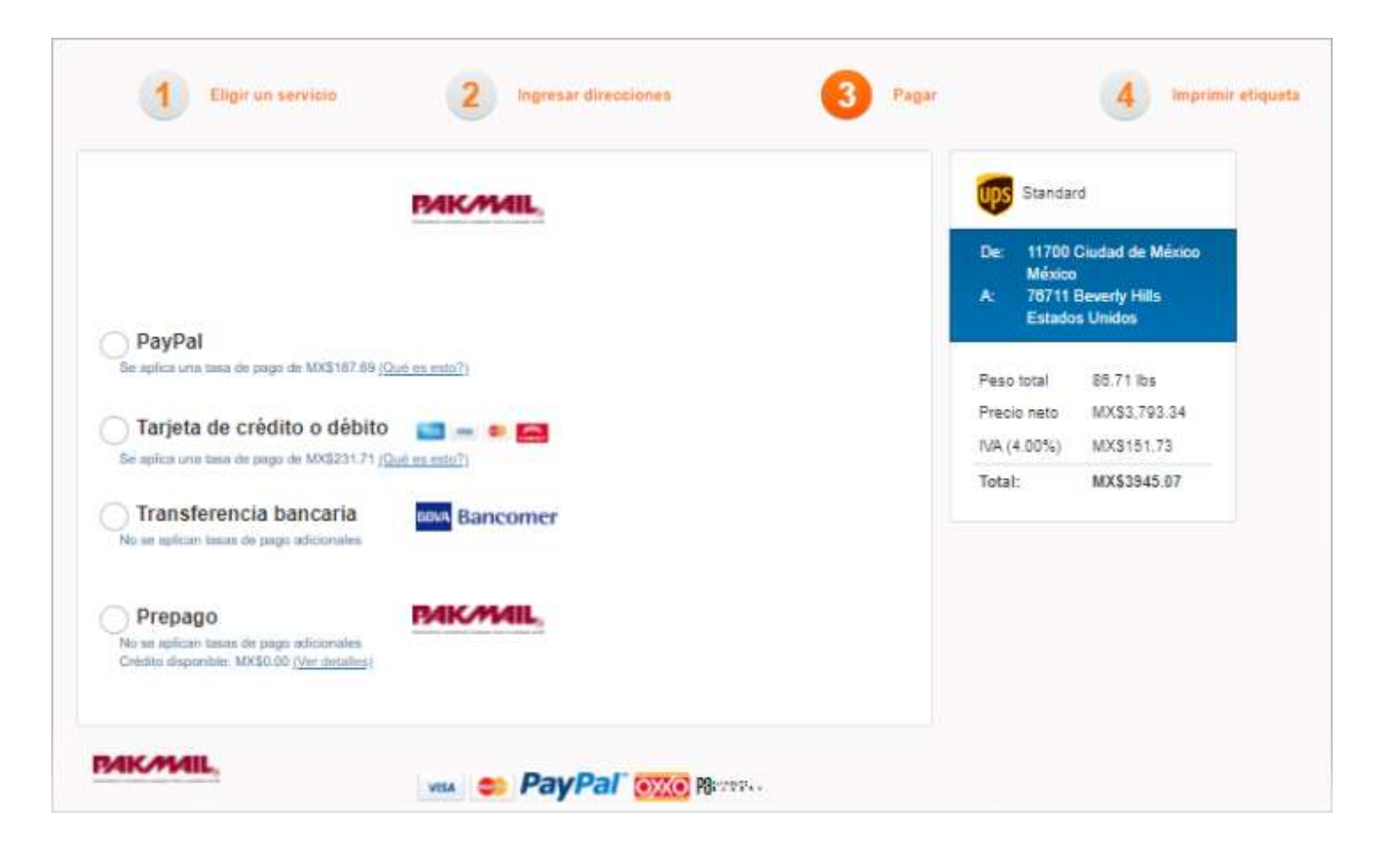

#### • Paso 12. genera tu factura comercial

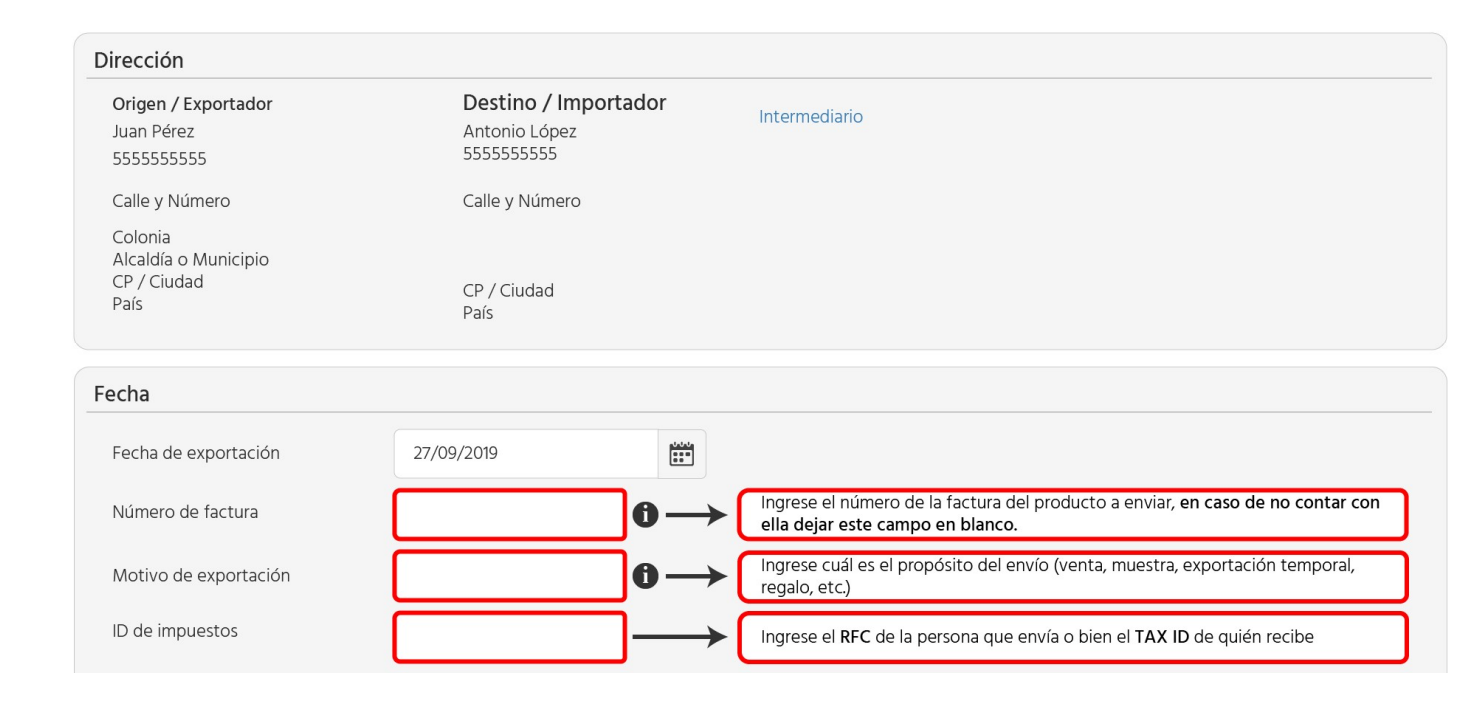

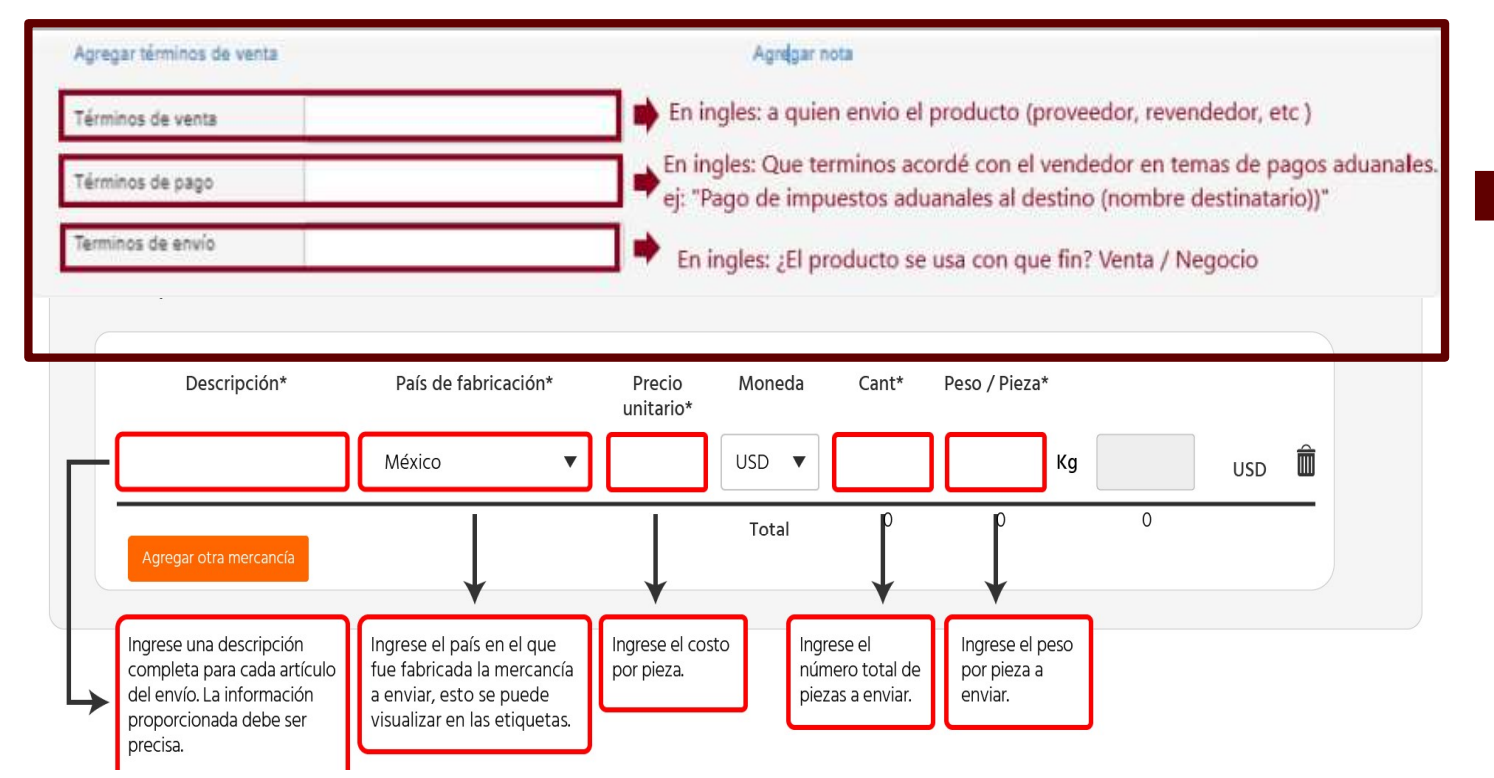

Esta información generalmente se llena cuando el fin del envío es mas comercial, o fines de reventa hacia el destinatario.

En caso de ser para regalo o muestras, se puede dejar en blanco.

**Nota:** Si el envío que realizarás es nacional, la plataforma se saltará este paso y generará tu guía automáticamente.

Si el envío es nacional pero el remitente o destinatario se encuentra en zonas aduanales, deberá llenar esta información. • Paso 12. descarga la etiqueta de tu envió y revisa que tu recolección este programada.

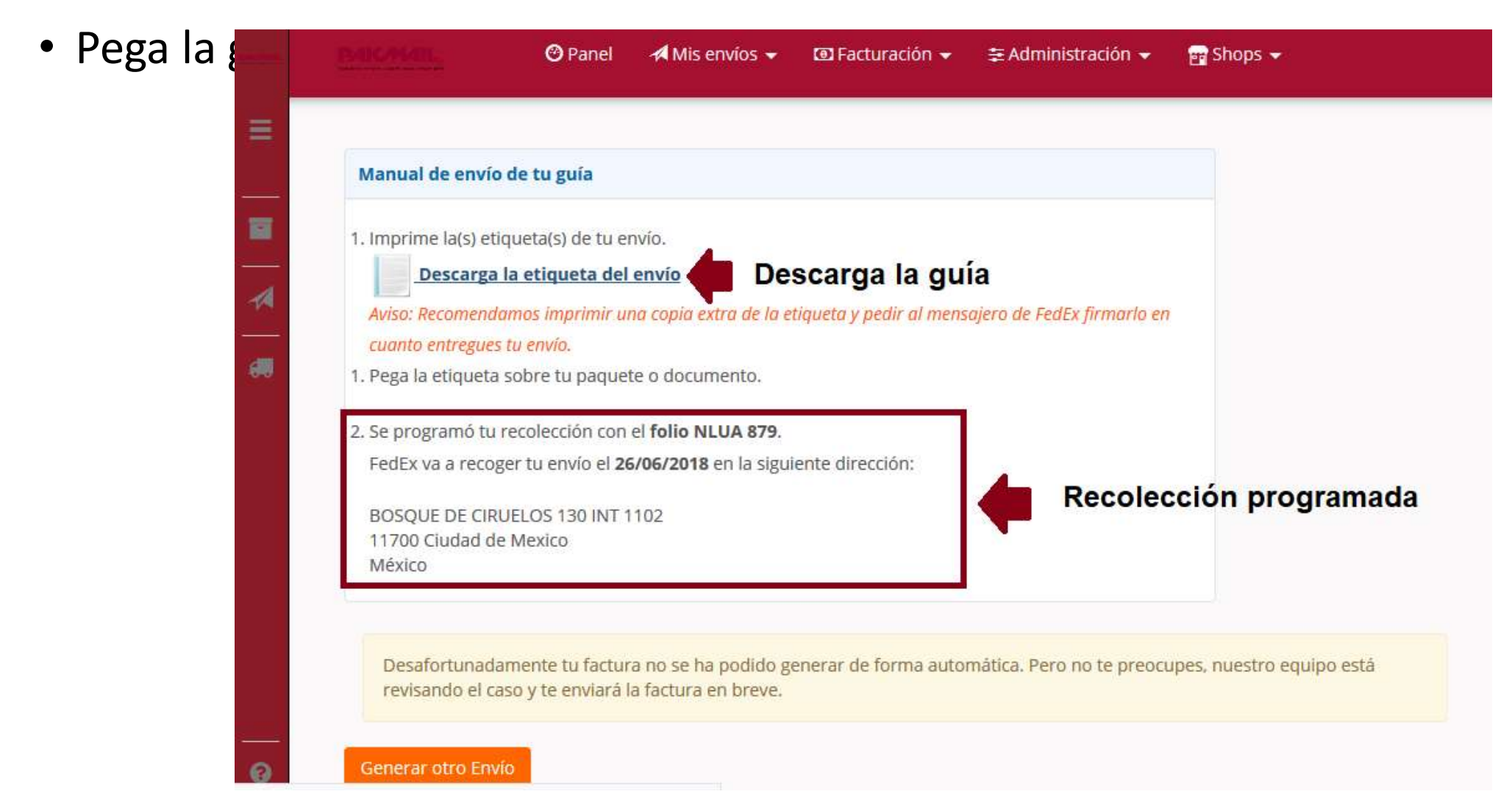

#### **Consejos para programar recolecciones**

### **Conoce los horarios**

solicitaste recolección Sí una después de las 2:00 pm, existe una probabilidad de que el carrier recolecte el día siguiente hábil, pues aunque sea un horario abierto de 9:00 am - 19:00 , si solicitas una recolección en un horario inadecuado, la línea transportista podría no tener tiempo para recolectar tu paquete.

Por ello, i Procura solicitar tus recolecciones antes de la 1:30 pm!

## Programa tu recolección

Si vas a realizar más de un envío de una sola línea transportista:

Programa tu recolección al final, dirígete al menú "Mis envíos"  $\rightarrow$  "Programar recolección". En "shipments id's" selecciona todos los envíos que realizaste previamente, carga los datos se que te solicita y programa tu recolección.

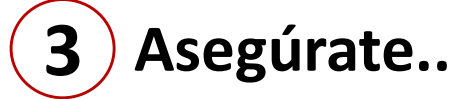

Cerciórate de que la plataforma PCS te arroje el "numero de confirmación", de no ser así, vuelve programar la recolección.

> No. de Confirmación: 2996H3H8KJL No. de Envío 325GPJFH (1Z17Y92A0436982050)

## 4

5

Si no recolectan... Llama a la línea transportista, pide el

status de tu recolección dando el numero de confirmación que te arroja la plataforma PCS mencionada en el paso 3:

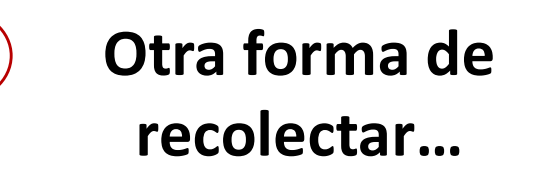

Llama a la línea transportista, solicita la recolección con tu número de guía, especifica los paquetes que enviaras y guarda el número de recolección que te brindarán.

0

Contacta a tu ejecutivo PakMail

## ¿Dudas? Contacto:

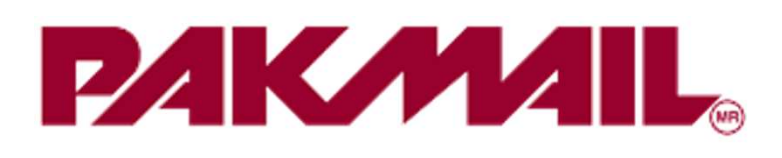

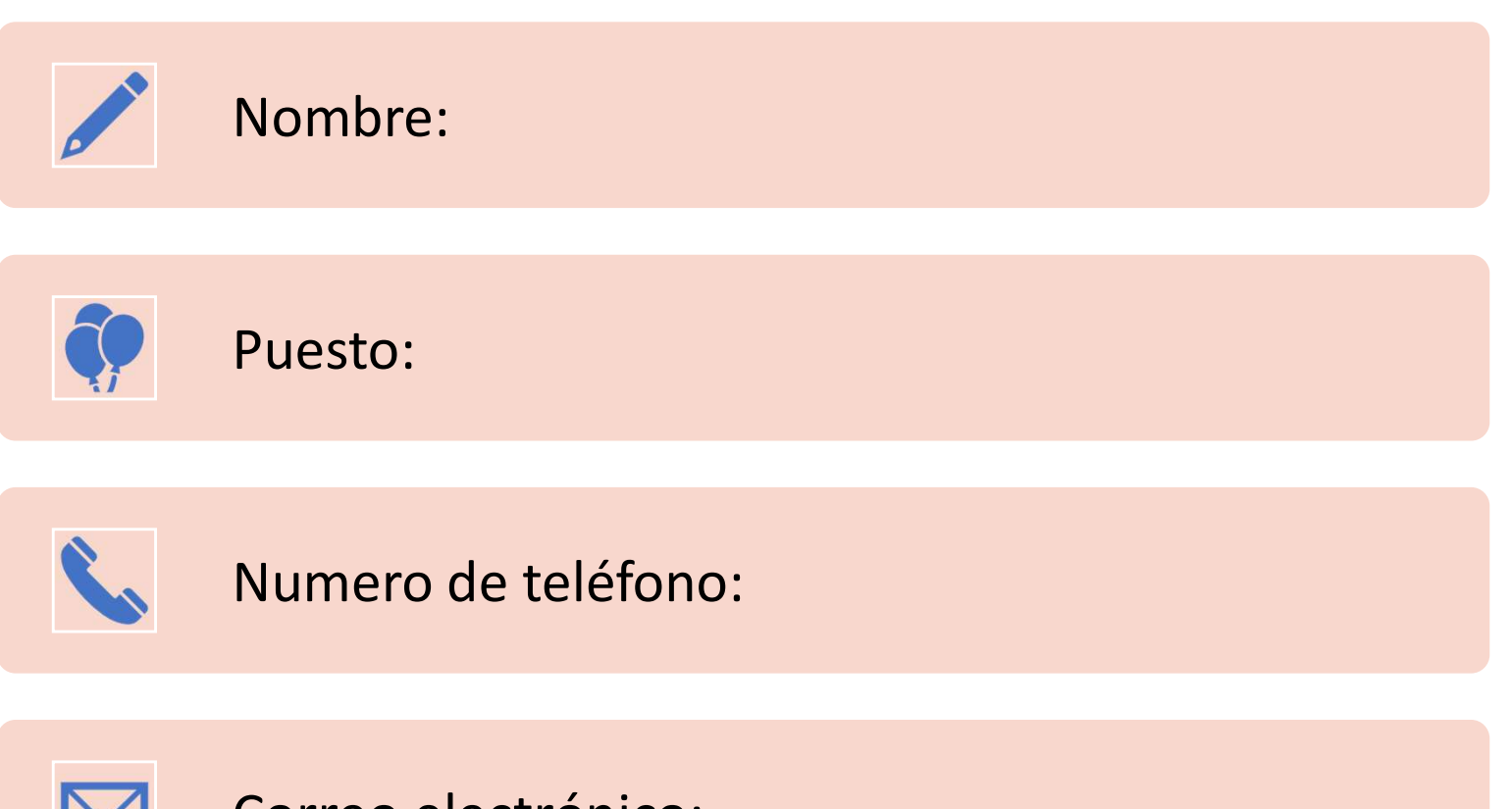

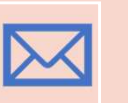

Correo electrónico: